## ReadMe.txt

- 0. Mount or extract iso file
- 1. Run Setup.exe to install. (No need to use a license file at this stage.)
- 2. Wait until the installation is complete. (Close it when finish)
- 3. Open the Task Manager > kill all process named ' veeam.xxxxxx '
- 4. Copy ' VeeamLicense.dll ' in crack folder to

C:\Program Files\Common Files\Veeam

- 5. Restart PC
- 6. Open ' Veeam Backup & Replication '
- 7. Go to menu ' License ' > Install > Select ' license.lic ' (in crack folder) > Open > Close

8. Done.